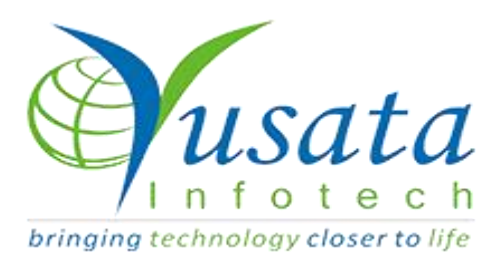

# RELEASE NOTES

### TASKS

| Functionality | Assigned Data Wiped Out |
|---------------|-------------------------|
| Completed     | Wireless Forms          |
| Version       | 08.07.2022              |

# Verified and Released On

07th July 2022, 08th July 2022

# Objectives and Steps

### **OVERVIEW & PURPOSE**

This is a fix done w.r.t the defect raised in which the data added under the Wireless Form gets wiped out

### Data Wiped Out from Wireless Form

- From the side menu, expand Wireless Form and select Templates: Field Blocks
- Create a field block incorporating three drop downs with dependencies and save the changes.
- Create a Form inclusive of Field Block and enabling its property of "Add Multiple Instances"
- Save the form and open it form to add data.
- Add data in the form and submit the same.
- Open the form in Edit mode to ensure the past data is getting displayed under the drop downs.

| Wire        | less Form / Templates             |                    |                  |                        | + 9 1 |
|-------------|-----------------------------------|--------------------|------------------|------------------------|-------|
|             | Field Blooks                      |                    |                  |                        |       |
|             | Principal de lanaries déservantes | <br>W P' too Ladan | <br>Constant Bar | <br>Constant days      |       |
| 3           | Truch Tickets Revision1           | 3.3                | User, Admin      | 07/04/2022 04:50:09 AM |       |
| -           | Truck Tickets Nev3                | 1.00               | User, Admin      | 06/16/2022 05 28 27 AM |       |
|             | Vendor Contract Lines             | -                  | User, Admin      | 06/12/2022 01:01:49 AM |       |
|             | Vendor Scheduling Rev2            | -                  | User, Admin      | 06/07/2022 04:53:46 AM |       |
| <b>&gt;</b> | Sales Order Lines Rev3            | 10                 | User, Admin      | 06/06/2022 12:17:21 AM |       |
|             | Truck Tickets Rev2                | 1.00               | Liner, Admin     | 06/05/2022 10:42:45 AM |       |
| 3           | Sales Order Lines Rev2            | 3.05               | User, Admin      | 06/05/2022 10:03:85 AM |       |
| -           | Truck Tickets Rev1                | 1.1                | User, Admin      | 06/03/2022 12:33:31 AM |       |
|             | Material Tickets by Order Revt    |                    | User, Admin      | 05/20/2022 02:22:31 PM |       |
|             | Sales Order Lines Revit           | 1.0                | Lines Admin      | 05/00/2022 02:44:00 EM |       |

#### Create a Field Block

| Ð                  |                          |        |            |           | 🖽 BUILD        |       |     |                                   |       |
|--------------------|--------------------------|--------|------------|-----------|----------------|-------|-----|-----------------------------------|-------|
| eld Block Elemen   | •• 🗙                     |        |            |           | -              |       |     |                                   |       |
| Basic.             | ~                        |        |            |           |                |       |     | Field Block Properties (Dropdown) |       |
| Date/Time, Dro     | pdowns 🔺                 |        | SC Drac    | here fron | n the left ele | ments |     | Properties                        | Style |
| 0                  |                          |        |            |           |                |       |     | Dependent On 🚯                    |       |
| Time               | Date                     | Vendor | Vehicle    |           | Driver         |       | 1   | Vendor                            | ~     |
| (DPH)              |                          | Users  | ~ Vehicles | ~         | Users          |       | ~ 📕 | Driver By Vendor                  | -     |
|                    | Drandown                 |        |            |           |                |       |     | Enable OCR Scanning               |       |
| Contro Trans       |                          |        |            |           |                |       |     | Enable Barcode Scanning           |       |
|                    | <b></b>                  |        |            |           |                |       |     | Enable QR Code Scanning           |       |
| Custom<br>Dropdown | Multi Select<br>Dropdown |        |            |           |                |       |     | Field Visibility 🚯                |       |
|                    |                          |        |            |           |                |       |     | Always Display                    |       |
| dvanced            | ~                        |        |            |           |                |       |     | Dropdown                          |       |
|                    |                          |        |            |           |                |       |     | Users                             |       |

### Drag Drop-down

| Create Form                          | YLORADDVX Comp. Licon New York Inc.             | X                                                                          |
|--------------------------------------|-------------------------------------------------|----------------------------------------------------------------------------|
| $\overline{\bigcirc}$                | 🖼 BUILD 🛛 👁 PREVIEW 🗢 SETTINGS                  |                                                                            |
| Form Elements                        |                                                 | Form Properties                                                            |
| Basic 🗸                              |                                                 | Field Properties (Field Block)                                             |
| Date/Time, Dropdowns 👻<br>Advanced 🗸 | F8_VVD                                          | Properties Style                                                           |
| Field Blocks                         | Vandor Vehicle Driver<br>Users Vehicles Users V | Description ()<br>FB_VVD                                                   |
| Customer Dispatch                    |                                                 | Add Multiple Instances                                                     |
| FB_VVD Hauler Vehicle                | Drag here from the left elements                | Display In List-view Conditional Binding Enable Read-Only Existing Records |
| Hauler Vehicle                       |                                                 |                                                                            |
|                                      |                                                 |                                                                            |

### Form with Field Block

|                   | 🗒 BUIL  | D OPREVIEW | SETTINGS |        |
|-------------------|---------|------------|----------|--------|
|                   |         |            |          | Down   |
| 13July_Data-Wiped | Out     |            |          | 🖺 Save |
| FB_VVD            |         |            |          | % Crea |
| Vendor            | Vehicle | Driver     |          |        |
|                   |         |            |          |        |
|                   |         |            |          |        |
| -                 |         |            |          |        |
|                   |         |            |          |        |
|                   |         |            |          |        |
|                   |         |            |          |        |
|                   |         |            |          |        |
|                   |         |            |          |        |
| -                 |         |            |          |        |
|                   |         |            |          |        |
|                   |         |            |          |        |

Save the form

## Platforms Covered

| Platform | Description              |
|----------|--------------------------|
| Web      | Chrome, Mozilla, Edge    |
| Users    | Vendor,Driver,all users. |